## Banco Estado

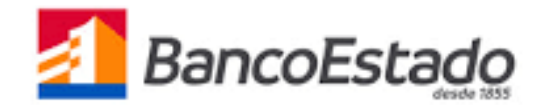

- 1.- Ingresa a https://www.bancoestado.cl/, Banco en línea. Ingresa:
  - RUT

٠

Clave de acceso Ano Banco Estado

|        | Banca en Línea |  |
|--------|----------------|--|
| IT Usu | ario           |  |
|        |                |  |
| ave    |                |  |
|        |                |  |
|        |                |  |
|        |                |  |
|        |                |  |

3.- En opción "Pagos" selecciona opción "Suscribir"

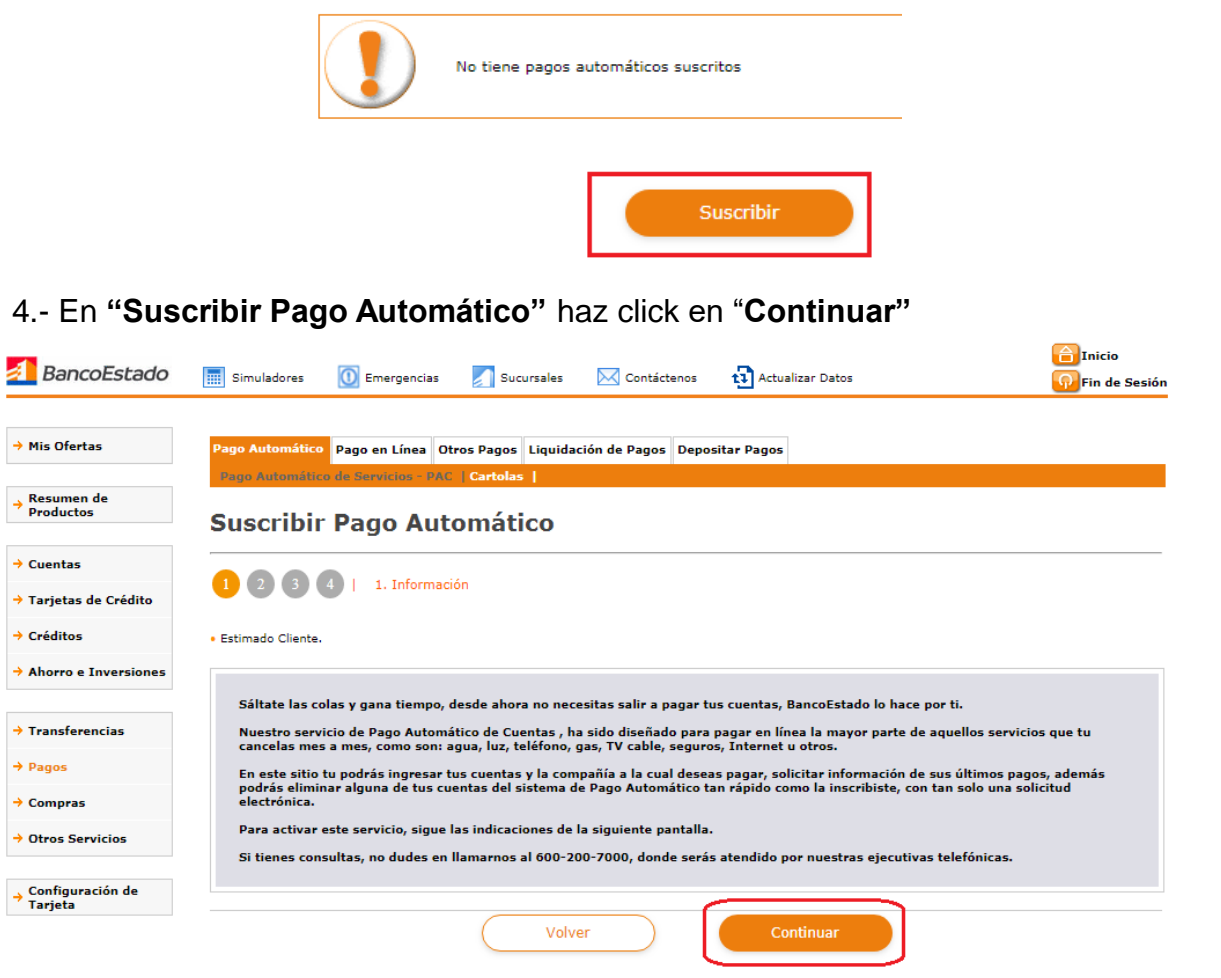

2.- Haz click en "Pagos"

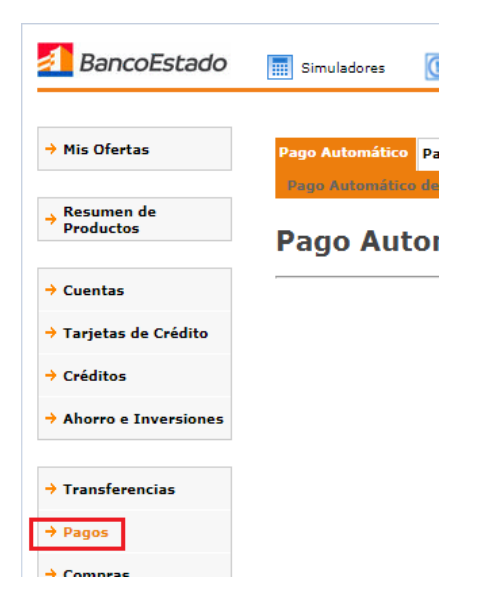

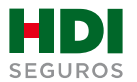

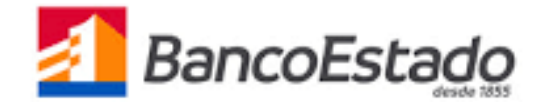

5.- Una vez en "Suscribir Pago Automático" se debe indicar

ago Automático Pago en Línea Otros Pagos Liquidación de Pagos Depositar Pagos

•

•

Volver

Monto Máximo en UF

4,5000

| 2. Selección e Ingreso de Datos

Pago Automático de Servicios - PAC [Cartolas] Suscribir Pago Automático

Selecciona e ingresa la información solicitada.

1 2 3 4

Empresa - Servicio

HDI SEGUROS S A Número Cuenta de Cargo Cuenta Corriente - 316-0-000739-7

Numero Interno

254785569

- 1. Empresa-Servicio seleccionando dentro de las opciones "HDI SEGUROS SA".
- 2. Número Cuenta de cargo donde se ejecutará el cargo.
- **3.** Número interno corresponderá al Nro. de mandato y será entregado por el ejecutivo de HDI Seguros.
- 4. Monto máximo en UF corresponde al monto de la prima mensual.

- 6.- Debes "Seleccionar forma de Autorizar"
  - 1. "Be Pass" o "Clave Transferencia"
  - 2. Ingresa tú email para confirmación (opcional)
  - 3. Para finalizar haz click en "Aceptar".

| mpresa - Servicio                                                                                                    | Número Cuenta de Cargo            |
|----------------------------------------------------------------------------------------------------|-----------------------------------|
| DI SEGUROS S A                                                                                                    | Cuenta Corriente - 316-0-000739-7 |
| Numero Interno                                                                                                    | Monto Máximo en UF                |
| 54785569                                                                                                    | 4,5000                            |
| BE Pass                                                                                                    | Clave Transferencia               |
| BE Pass     Autorizar con BE Pass     Te enviaremos una notificación a tu celular para que autorices este pago                                                                                                    | Clave Transferencia               |
| BE Pass      Autorizar con BE Pass      International control of the second second secon | Clave Transferencia               |

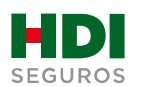

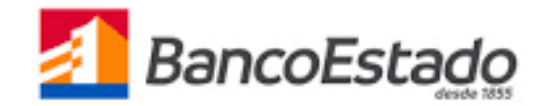

7.- La inscripción se encuentra finalizada y puedes descargar tu comprobante.

Suscribir Pago Automático

| ) electrónico registrado: cramilee219748y | ahao.com                                                  |
|-------------------------------------------|-----------------------------------------------------------|
| Comprobante Suscripción de Mandato de     | Pago Automático de Cuentas                                |
| Imprime este comprobante para cualq       | uier consulta posterior. También puedes guardar una copia |
| Clienter                                  | JORGE CRISTIAN RAMIREZ SANTIBANEZ                         |
| Ruti                                      | 12.432.147-8                                              |
| Empresa - Servicio                        | HOE SEGUROS S A                                           |
| Número Guenta de Cargo                    | Cuerte RUT - 0013632167                                   |
| E-mail Clante                             | craminal \$74 \$yahas.com                                 |
| Numero Interno                            | 222333444                                                 |
| Monto Máximo en UF                        | 2.0000                                                    |
| Fecha y Hora                              | 27/01/2020 - 10:41:32 hrs.                                |
|                                           |                                                           |
| 8                                         |                                                           |

## **8.-** Para finalizar el proceso de pago automático se debe descargar el comprobante PDF y enviarlo vía mail a <u>autoactivacionpac@hdi.cl</u>. **El asunto debe indicar la póliza más el N° de RUT.**

\*Recuerda que quien realiza la auto activación debe ser el pagador de la póliza, en caso de que no seas el pagador, favor indicarnos en el correo que envías comprobante PDF de la auto activación, cuál es tu parentesco con él.

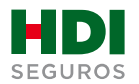